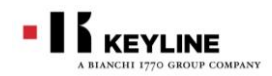

# CKH カーボンチップご使用についての注意事項

### TOYOTA H トランスポンダークローニング専用チップです。

- トヨタ車 H 刻印と NH 刻印のメイン/サブトランスポンダークローニ ングに使用できます。
- ホンダのH刻印や他メーカーの128 ビットトランスポンダークロー ニングには使用できません。

同じ Texas128 ビットのチップが使用されている場合(イスズ・ミ ワの非接触)でも、システムが異なるためクローニングはできま せん。

CKH カーボンチップでクローニング出来る回数は1回です。

繰り返し上書き使用はできませんのでご注意ください。

#### TOYOTA H クローニング作業はキーラインクローニングツールへの接続が必要です。

884 ディクリプターウルテグラの場合、スタンドアロンでのクロ ーニングは出来ませんのでクローニングツールがインストールさ れたパソコンに接続をしてください。

キーラインクローニングツールの最新バージョンは 3.5.1.0 で す。(2021 年 5 月現在) WindowsPC の場合は最新のクローニングツールをキーラインホ ームページからダウンロード後、インストールをしてご利用くだ さい。

Android 端末をご利用の場合、クローニングツールアプリの診断 メニューでアプリバージョンが 3.5.1 になっていることを確認し てください。まだアップデートされていない場合は Google プレ イからもう一度キーラインクローニングツールアプリをダウンロ ードしてください。

Ios(iPhone、ipad)をご利用の方はトヨタHのクローニングのためのアップデートを現在準備中です。(2021年5月現在)現在のバージョン 2.2.3 ではまだご利用になれません。

#### クローニングツールを最新にした後、884 ディクリプターまたは 884miniのファームウェアを最新にアップデートしてく

## ださい。

884 ディクリプターの最新バージョンは 3.027 884mini の最新バージョンは 11.05 です。(2021 年 3 月現在) デ バイスのアップデートには Windows7(64 ビット)以降のパソコンが必要です。スマートフォンやタブレット端末から のアップデートは出来ませんのでご注意ください。

オプションの購入やアクティベーション作業は不要です。最新のバージョンにアップデートした後、このシステムのクローニング機能をご利用頂けます。

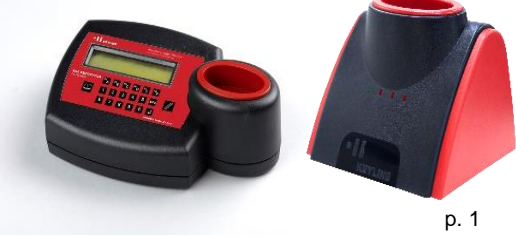

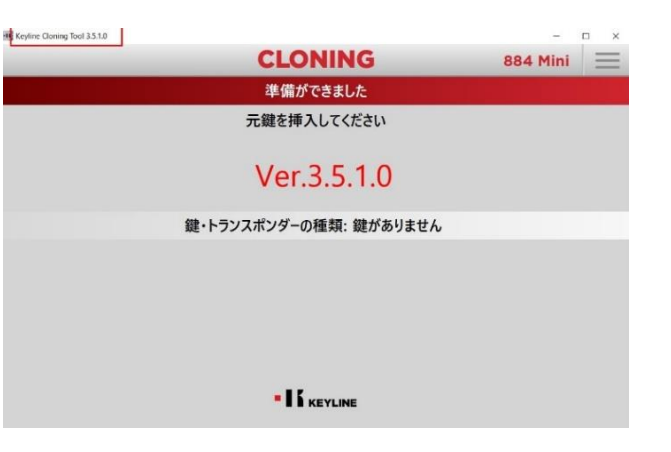

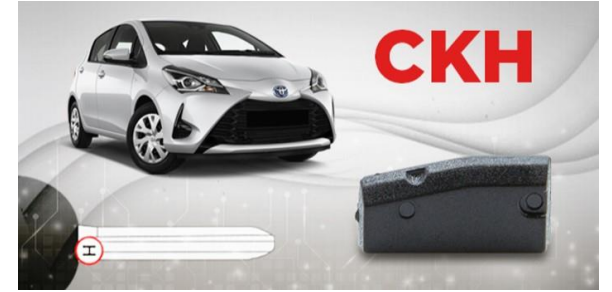

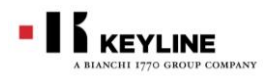

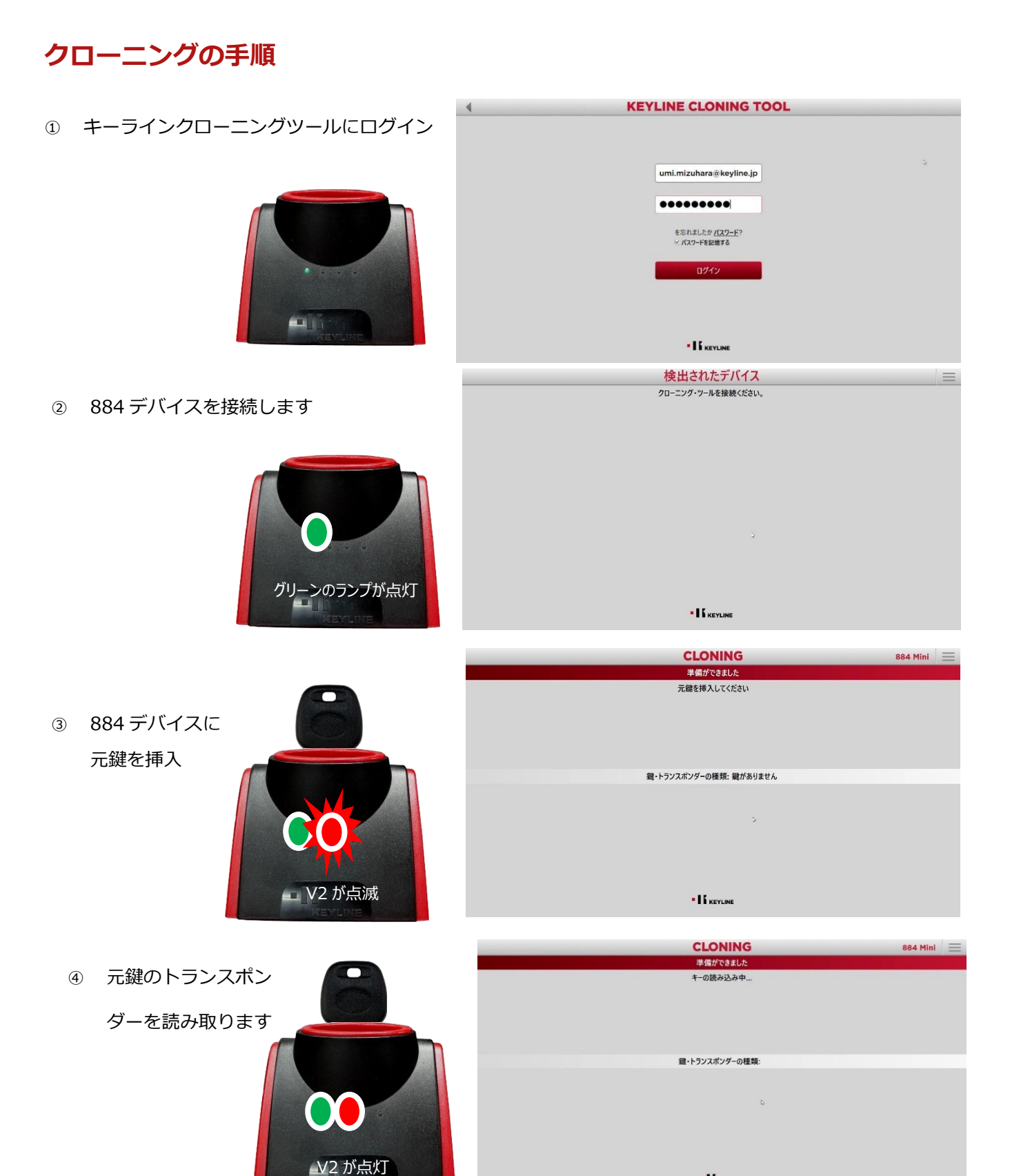

p. 2

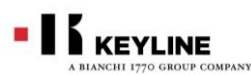

- ⑤ 読み取ったトラン スポンダーの種類 が表示されます

   (1) います
   (1) います
   (1) います
   (1) います
   (1) います
   (1) います
   (1) います
   (1) います
   (1) います
   (1) います
   (1) います
   (1) います
   (1) います
   (1) います
   (1) います
   (1) います
   (1) います
   (1) います
   (1) います
   (1) います
   (1) います
   (1) います
   (1) います
   (1) います
   (1) います
   (1) います
   (1) います
   (1) います
   (1) います
   (1) います
   (1) います
   (1) います
   (1) います
   (1) います
   (1) います
   (1) います
   (1) います
   (1) います
   (1) います
   (1) います
   (1) います
   (1) います
   (1) います
   (1) います
   (1) います
   (1) います
   (1) います
   (1) います
   (1) います
   (1) います
   (1) います
   (1) います
   (1) います
   (1) います
   (1) います
   (1) います
   (1) います
   (1) います
   (1) います
   (1) います
   (1) います
   (1) います
   (1) います
   (1) います
   (1) います
   (1) います
   (1) います
   (1) います
   (1) います
   (1) います
   (1) います
   (1) います
   (1) います
   (1) います
   (1) います
   (1) います
   (1) います
   (1) います
   (1) います
   (1) います
   (1) います
   (1) います
   (1) います
   (1) います
   (1) います
   (1) います
- 画面に「挿入
   CKH」と表示されるので、884から元鍵を抜いて、CKH チップを挿入します

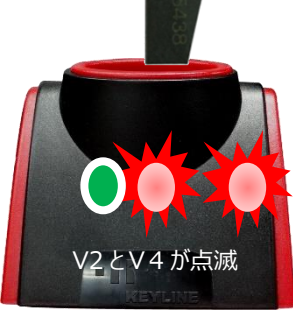

| CLONING                          | 884 Mini 🗮 |
|----------------------------------|------------|
| 探知器の準備中:バージンキーの待機中               |            |
| 挿入 CKH                           |            |
|                                  |            |
|                                  |            |
|                                  |            |
|                                  |            |
| 鍵・トランスポンダーの種類: TOYOTA H (MASTER) |            |
| ID: FCF0 CDA3                    |            |
|                                  |            |
| L.                               |            |
|                                  |            |
| キャンセル                            |            |
| • I & KEVLINE                    |            |

⑦ 計算が開始されます

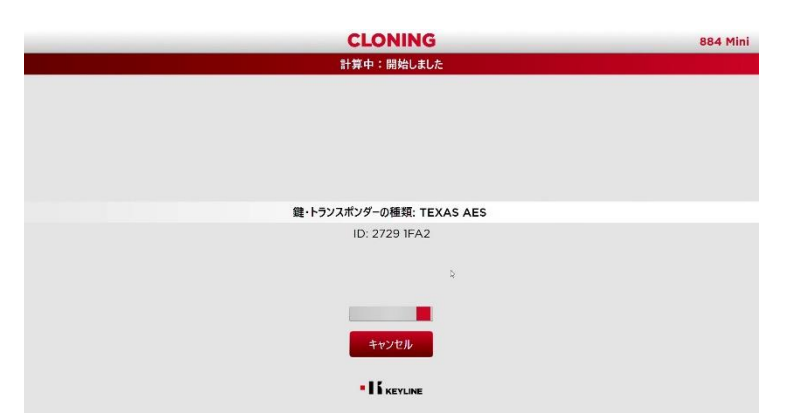

⑧ 計算が完了しました

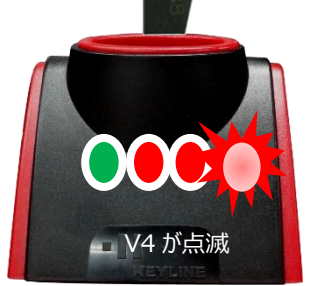

| CLONING                  | 884 Mini | $\equiv$ |
|--------------------------|----------|----------|
| 計算中:完了しました               |          |          |
|                          |          |          |
|                          |          |          |
|                          |          |          |
|                          |          |          |
|                          |          |          |
| 鍵・トランスポンダーの種類: TEXAS AES |          |          |
| ID: A42E IFA2            |          |          |
|                          |          |          |
|                          |          |          |
| •                        |          |          |
| キャンセル                    |          |          |
| • If revine              |          |          |

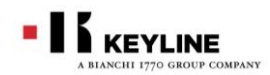

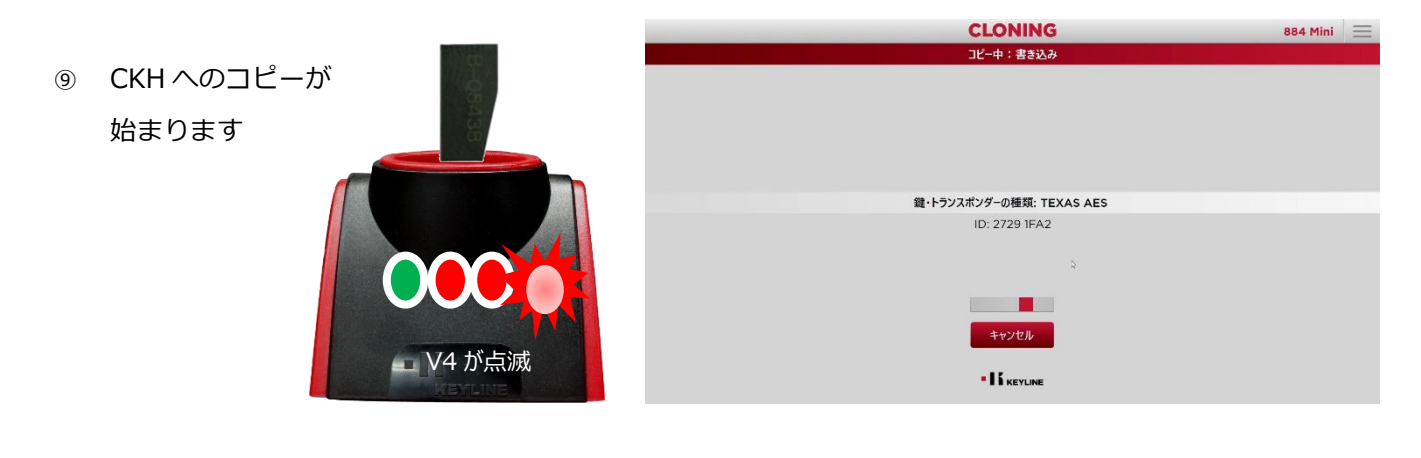

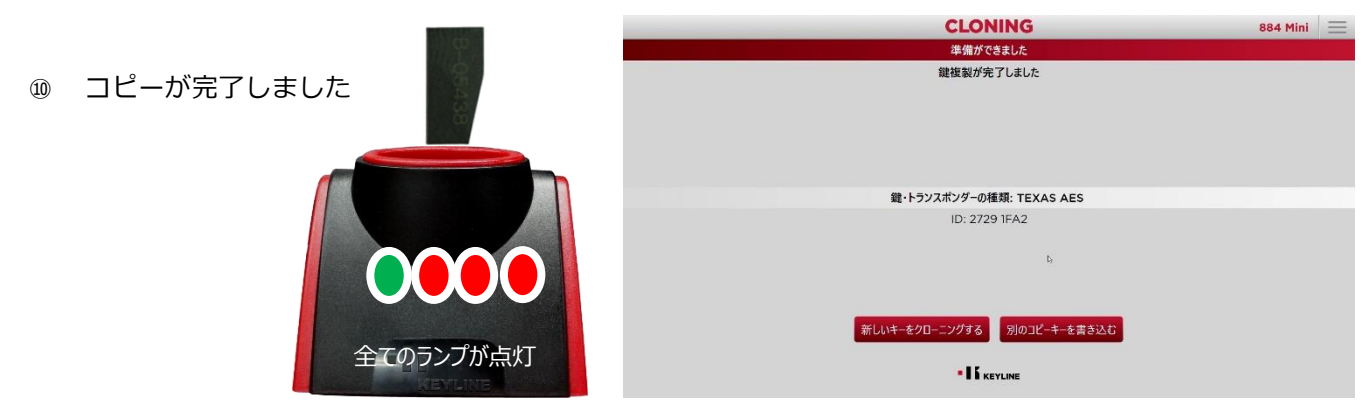

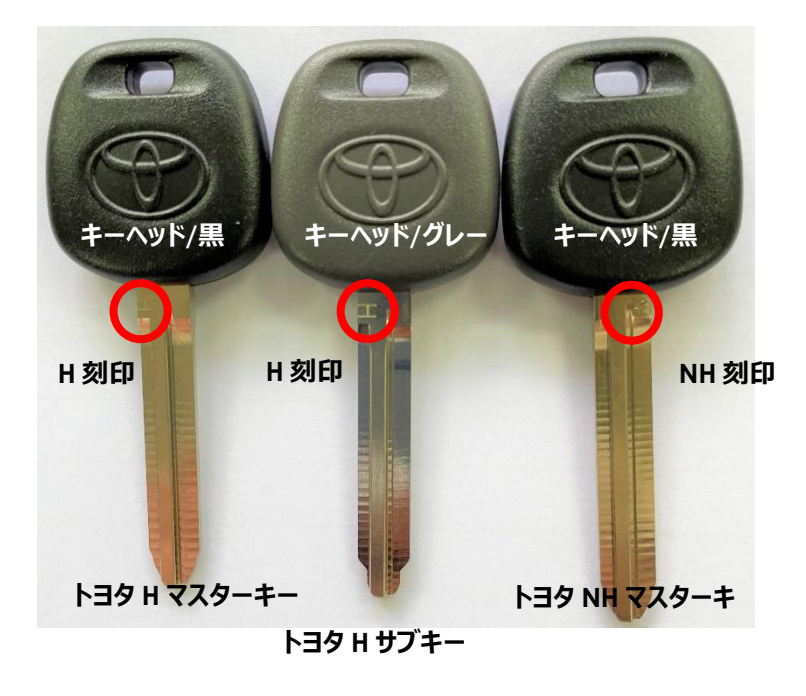